# Textové procesory část čtvrtá

Mgr. Pavel Hrubý

# Co je to textový procesor?

- Textový procesor je v informatice program (aplikace), který slouží k vytváření formátovaného textu.
- Na rozdíl od textových editorů, se kterými se často pletou, umožňují textové procesory měnit vzhled obsahu dokumentu (fonty, velikost písma, nadpisy…).
- Současné běžné textové procesory používají metodu WYSIWYG, takže uživatel na obrazovce vidí (téměř) přesně to, co se později bude tisknout na tiskárně.
- Profesionální sazba se provádí pomocí pokročilých DTP programů – viz další prezentace.

## Formáty souborů

- Textový procesor ukládá do textu doplňující informace o formátování a vzhledu, které se ve WYSIWYG aplikacích nezobrazují.
- Místo toho se přímo mění zobrazovaný formát písma, formátování a podobně. Informace o formátování je však nutné ukládat do souboru, aby byly k dispozici i při další práci s dokumentem.
- Ukládají se ve dvou různých podobách: jako textově zapsané značky (HTML, XML, RTF, TeX, OOXML pro Microsoft Office 2007) nebo jsou formátovací informace uloženy v nečitelné podobě jako binární data, která neodpovídají tisknutelným znakům (soubory.DOC a další).
- Kromě změny vzhledu dokumentu je možné do textu vkládat i pokročilejší obsah, jako jsou obrázky, grafy, tabulky a další prvky. I v tomto případě je nutné uložit doplňující informace, které se přímo nezobrazují. Místo nich se však zobrazí výše zmíněné prvky.

## Přehled formátů

- CBZ CDisplay ZIP Archived Comic Book File
- CBR CDisplay RAR Archived Comic Book File
- CBC CubiCalc Fuzzy Logic System file
- CHM HTML Help Compiled Help File (Microsoft Corporation)
- **DOC** MS WORD 2003
- DOCX MS WORD 2007
- EPUB Open Publication Structure eBook file
- FB2 HaaliReader eBook | FictionBook 2.0 (Mike Matsnev)
- HTML WWW stránka
- LIT Reader eBook File (Microsoft Corporation)

- LRF Line Rider 2 Unbound Custom-Drawn In-Game Font (inXile entertainment)
- ODT OpenOffice.org writer
- PDF Acrobat Portable Document Format (Adobe Systems Incorporated)
- PRC Palmpilot Resource File
- PDB -Palmpilot Database / Document File (Palm, Inc.)
- PML PageMaker Library (Adobe Systems Incorporated)
- RB RocketEdition eBook File
- RTF –Rich Text Format
- TCR TCR eBook
- XML Extensible Markup Language File

## Formát RTF

- RTF, zkratka za Rich Text Format, je Microsoftem vyvinutý, na platformě nezávislý formát souboru pro uložení textu, který obsahuje co největší množinu formátovacích příkazů.
- Vznikl v roce 1987. Pomocí tohoto formátu je obecně možné vyměňovat dokumenty mezi nejrůznějšími programy pro zpracování textu se zachováním vzhledu a formátu.
- Na rozdíl od většiny vlastních formátů souborů textových editorů je RTF čitelný i v prosté textové podobě, tedy jeho obsah vypadá jako zvláštní text ASCII, nikoliv jako změť nesmyslných znaků.

#### Příklad kódování RTF

{\rtf1\ansi{\fonttbl\f0\fswiss Helvetica;}\f0\pard
Toto je {\b tučný} text.\par
}
se zobrazí takto:
Toto je tučný text.

### Formát DOC

- Microsoft Word 97 2003
- Vlastní vnitřní formát, text je kódován v UNICODE

| 📆 Lister - [ | C:\User        | s\Put    | olic\E   | )ocu     | ment     | ts\00 | mod | ul3\Litol | ont. | doc]      |     | -        |          |         | -        |                               | x   |
|--------------|----------------|----------|----------|----------|----------|-------|-----|-----------|------|-----------|-----|----------|----------|---------|----------|-------------------------------|-----|
| Soubor E     | ditace         | Mo       | žnost    | ti N     | Vápo     | věda  |     |           |      |           |     |          |          |         |          |                               | 3 % |
| 0000078      | 0: 00          | 00       | FF       | FF       | FF       | FF    | 00  | 00100     | 00   | FF        | FF  | FF       | FF       | 00      | 00       | I                             |     |
| 0000079      | 0: 00          | 00       | FF       | FF       | FF       | FF    | 00  | 00 00     | 00   | FF        | FF  | FF       | FF       | 00      | 00       | i                             |     |
| 000007A      | 0: 00          | 00       | FF       | FF       | FF       | FF    | 00  | 00100     | 00   | FF        | FF  | FF       | FF       | 00      | 00       | i                             |     |
| 000007B      | 0: 00          | 00       | FF       | FF       | FF       | FF    | 00  | 00100     | 00   | 6B        | 1F  | 00       | 00       | 00      | 00       | і <sup></sup> к               | _   |
| 000007C      | 0: 00          | 00       | 84       | 15       | 00       | 00    | 00  | 00 00     | 00   | 84        | 15  | 00       | 00       | 00      | 00       | , <sup>⊥</sup> <sup>⊥</sup>   |     |
| 000007D      | 0: 00          | 00       | 84       | 15       | 00       | 00    | 00  | 00 00     | 00   | 84        | 15  | 00       | 00       | 00      | 00       | , <sup>⊥</sup> , <sup>⊥</sup> |     |
| 000007E      | 0: 00          | 00       | 84       | 15       | 00       | 00    | 00  | 00 00     | 00   | 84        | 15  | 00       | 00       | 00      | 00       | , <sup>⊥</sup> , <sup>⊥</sup> |     |
| 000007F      | 0: 00          | 00       | 00       | 00       | 00       | 00    | 00  | 00 00     | 00   | 00        | 00  | 00       | 00       | 00      | 00       | 1                             |     |
| 0000080      | 0: 00          | 00       | 00       | 00       | 00       | 00    | 00  | 00 00     | 00   | 00        | 00  | 00       | 00       | 00      | 00       | 1                             |     |
| 0000081      | 0: 00          | 00       | 00       | 00       | 00       | 00    | 00  | 00 00     | 00   | 00        | 00  | 00       | 00       | 00      | 00       | 1                             |     |
| 0000082      | 0: 00          | 00       | 00       | 00       | 00       | 00    | 00  | 00 00     | 00   | 84        | 15  | 00       | 00       | 00      | 00       | ,,⊥                           |     |
| 0000083      | 0: 00          | 00       | 84       | 15       | 00       | 00    | 00  | 00 00     | 00   | 84        | 15  | 00       | 00       | 00      | 00       | " <sup>⊥</sup> " <sup>⊥</sup> |     |
| 0000084      | 0: 00          | 00       | 00       | 07       | 00       | 00    | 1B  | 0C   00   | 00   | 27        | 13  | 00       | 00       | 3A      | 01       | 우• +우 !!                      |     |
| 0000085      | 0: 00          | 00       | 85       | 00       | 12       | 01    | 00  | 00 05     | 04   | 00        | 00  | 60       | 00       | 00      | 80       |                               |     |
| 0000086      | U: UU          | 00       | 50       | 50       | 00       | មម    | 50  | 00100     | 500  | 90        | 50  | 50       | 00       | 00      | មម       |                               |     |
| 0000087      | 0: 00<br>0- 00 | 66       | 66       | 99       | 66       | មម    | 00  | 00100     | 00   | 00        | 00  | 50       | 00       | 66      | មម       |                               |     |
| 0000088      | 0: 00<br>0. 00 | 00       | 00       | 00       | 00       | 00    | 00  | 00100     | 00   | 00        | 00  | 00       | 00       | 00      | 00       |                               |     |
| 0000089      | 0: 00<br>0. 00 | 00       | 00       | 00       | 00       | 00    | 00  | 00100     | 00   | 00        | 00  | 00       | 00       | 00      | 00       | 1                             |     |
| 000008H      | 0: 00<br>A. AA | 99       | 99       | 99       | 99       | 00    | 00  | 00100     | 00   | 00        | 00  | 99       | 99       | 99      | 00       |                               |     |
| 00000000     | 0: 00<br>A. AA | 00       | 00       | 00       | 00       | 00    | 00  | 00100     | 00   | 00        | 00  | 00       | 00       | 00      | 00       |                               |     |
| 8888890      | 0. 00<br>A- AA | 99       | 99       | 00       | 00       | 00    | 00  | 00100     | 00   | 00        | 00  | 00       | 00       | 00      | 88       |                               |     |
| 0000000      | 0. 00<br>A• AA | 60       | 88       | 00       | 00       | 00    | 00  | 00100     | 00   | 00        | 00  | 00       | 00       | 00      | 88       |                               |     |
| 666666E      | 0. 00<br>0- 00 | 66       | 66       | 66       | 66       | 66    | 66  | 00100     | 66   | 60        | 66  | 66       | 66       | 66      | 66       |                               |     |
| 6666666      | 0. 00<br>0: 00 | 66       | 66       | 66       | ពត       | 66    | ពត  | 66166     | 66   | 60        | តត  | 66       | 66       | 66      | 66       |                               |     |
| 6666691      | 0: 00<br>0: 00 | 66       | 66       | 66       | 66       | 66    | ดด  | 66166     | 66   | 00        | ดด  | 66       | 66       | 66      | ดด       | 1                             |     |
| 6666692      | 6: 66          | 66       | 66       | 66       | ดด       | 66    | ดด  | 66166     | 66   | 66        | ดด  | 66       | ดด       | ดด      | ดด       |                               |     |
| 0000093      | 0: 00          | 00       | 00       | 00       | 00       | 00    | 00  | 00100     | 00   | 00        | 00  | 00       | 00       | 00      | 00       | i                             |     |
| 0000094      | 0: 00          | 00       | 00       | 00       | 00       | 00    | 00  | 00 00     | 00   | 00        | 00  | 00       | 00       | 00      | 00       | i                             |     |
| 0000095      | 0: 00          | 00       | 00       | 00       | 00       | 00    | 00  | 00 00     | 00   | 00        | 00  | 00       | 00       | 00      | 00       | i                             |     |
| 0000096      | 0: 00          | 00       | 00       | 00       | 00       | 00    | 00  | 00 00     | 00   | 00        | 00  | 00       | 00       | 00      | 00       | i                             |     |
| 0000097      | 0: 00          | 00       | 00       | 00       | 00       | 00    | 00  | 00 00     | 00   | 00        | 00  | 00       | 00       | 00      | 00       | Ì                             |     |
| 0000098      | 0: 00          | 00       | 00       | 00       | 00       | 00    | 00  | 00 00     | 00   | 00        | 00  | 00       | 00       | 00      | 00       | 1                             |     |
| 0000099      | 0: 00          | 00       | 00       | 00       | 00       | 00    | 00  | 00 00     | 00   | 00        | 00  | 00       | 00       | 00      | 00       | 1                             |     |
| 000009A      | 0: 00          | 00       | 00       | 00       | 00       | 00    | 00  | 00 00     | 00   | 00        | 00  | 00       | 00       | 00      | 00       | I                             |     |
| 000009B      | 0: 00          | 00       | 00       | 00       | 00       | 00    | 00  | 00 00     | 00   | 00        | 00  | 00       | 00       | 00      | 00       | Į.                            |     |
| 000009C      | 0: 00          | 00       | 00       | 00       | 00       | 00    | 00  | 00 00     | 00   | 00        | 00  | 00       | 00       | 00      | 00       | ļ                             |     |
| 000009D      | 0: 00          | 00       | 00       | 00       | 00       | 00    | 00  | 00 00     | 00   | 00        | 00  | 00       | 00       | 00      | 80       | 1                             |     |
| 000009E      | 0: UO          | 00       | 00       | 00       | 60       | មម    | 00  | 99100     | 00   | 00        | 00  | 00       | 00       | 00      | មម       | 1                             |     |
| 800009F      | 0: 00<br>0. 50 | 60       | 66       | 60       | 88       | មម    | មម  | 00100     | 00   | 00        | 00  | 60       | 66       | 66      | មម<br>០០ |                               |     |
| 00000000     | 0:50<br>0. 10  | 00       | 01       | 00       | 70       | មម    | 05  | 00100     | 00   | 20        | 00  | 01       | EU       | 20      | 88<br>00 | jravel r<br>Lugusá z          |     |
| 00000001     | 0:48<br>0:48   | 60       | 72       | 99       | 75       | 00    | 71  | 00140     | 00   | 100       | 00  | 20       | 00       | 20      | 90<br>90 | Inruby Z                      |     |
| 8888842      | 0. 08<br>0. 90 | 90<br>80 | 6P       | 90       | 73<br>10 | 00    | 79  | 00101     | 00   | 64        | 00  | 26       | 00       | 50<br>5 | 99<br>00 | H 1 5 C U F 1 E               |     |
| 00000000     | 0. 20<br>0. 80 | 99       | 7.5      | 00       | 66       | 00    | 6 N | 00174     | 00   | 50        | 0-1 | 20<br>60 | 00       | 40      | 00<br>00 | j m≂sta t<br>litom∠Vic        |     |
| 888884F      | 0. UY<br>8. 85 | 99       | 74<br>50 | 99<br>86 | 0F<br>60 | 00    | 7.  | 00140     | 00   | 57<br>6 D | 00  | 109      | 61<br>01 | 50      | ยย<br>ด1 | litom ← Tito<br>Litom ← V     |     |
| 00000005     | 0. UV<br>0. 20 | 99       | 40       | 00       | 207      | 00    | 14  | 00100     | 00   | 0.4       | 00  | 10       | 00       | 27      | 00       |                               | Ŧ   |

6

## Formát DOCX

- Formát souboru je založený na jazyku XML
- Jedná se o komprimovaný soubor metodou zip
- Vnitřní strukturu zjistíte přejmenováním přípony
- Soubor.docx -> soubor.zip
- Kódováno UTF-8

#### document – Poznámkový blok <u>S</u>oubor Úpr<u>a</u>vy <u>F</u>ormát <u>Z</u>obrazení Nápo<u>v</u>ěda

w:val="48"/><w:szCs w:val="48"/></wrPr><w:t>Litoměřice (136 m.</wr> w:type="spellStart"/><wr w:rsidRPr="001E7B87"><wr Pr><wr Fonts w:ascii="Fantastic Pete" whAnsi="Fantastic Pete"/><w:sz w:val="48"/><w:szCs w:val="48"/></wrPr><w:t>n.n</w:t></wrproofErr w:type="spellEnd"/><wr wrsidRPr="001E7B87"><wrFonts w:ascii="Fantastic Pete" w:hAnsi="Fantastic Pete"/><w:sz w:val="48"/><w:szCs w:val="48"/></wrPr><w:t xml:space="preserve"> .24 000 obvvatel) </wr></wr></wr>></wr>></wr>></wr>></wr>></wr> wrsidP="001E7B87"><w:pr><wrFonts w:ascii="Fantastic Pete" w:hAnsi="Fantastic Pete"/><w:sz w:val="48"/><w:szCs w:val="48"/></w:rPr></w:rPr></w:r wrsidRPr="001E7B87"><wrForts wascii="Fantastic Pete" whAnsi="Fantastic Pete"/><wsz w:val="48"/><w:szCs w:val="48"/></wrPr><w:t>Za účast ve stavovském povstání roku 1620 byli Litoměřice potrestány ztrátou privilegii a četní měšť ané byli vypovězeni ze země. Roku 1627 odešel mimo jiných i známý humanista Pavel Stránský, rektor zdejší koleje a později městský kancléř. Za třicetileté války bylo město značně poničeno saskými a poté několikrát švédskými vojsky.</wr></wr>></wr>></wr>></wr>></wr> wrsidRDefault="001E7B87" wrsidP="001E7B87"><wrpr><wrpr><wrpr><wrpr>starter="background-comparison-comparison-Pete" whAnsi="Fantastic Pete"/><w:sz w:val="48"/><w:szCs w:val="48"/></w:pPr></w:pPr> wrsidRPr="001E7B87"><wrFonts w:ascii="Fantastic Pete" w:hAnsi="Fantastic Pete"/><w:sz w:val="48"/><w:szCs w:val="48"/></wrPr><w:t xml:space="preserve">Misto bylo osidleno již v mladši době kamenné. Na Dómském vrchu při bývalém brodu vzniklo již v 8. století slovanské hradiště kmene </wr></wr></wr></wr></wr> w:ascii="Fantastic Pete" w:hAnsi="Fantastic Pete"/><w:sz w:val="48"/><w:szCs

- - X

|     | <dir> (</dir>                                               |
|-----|-------------------------------------------------------------|
|     | <dir> (</dir>                                               |
|     | <dir> (</dir>                                               |
| xml | 1 497 (                                                     |
|     | <dir></dir>                                                 |
|     | <dir></dir>                                                 |
|     | <dir></dir>                                                 |
| xml | 12 559                                                      |
| xml | 1 573                                                       |
| xml | 2 622                                                       |
| xml | 3 909                                                       |
| xml | 16 911                                                      |
| xml | 287                                                         |
|     | xml<br>xml<br>xml<br>xml<br>xml<br>xml<br>xml<br>xml<br>xml |

## Formát ODT

- Formát OpenOffice.org program Writer
- Soubor je komprimován metodou zip
- Vnitřní strukturu zjistíme přejmenováním souboru z přípony odt na zip
- Kódování UTF-8

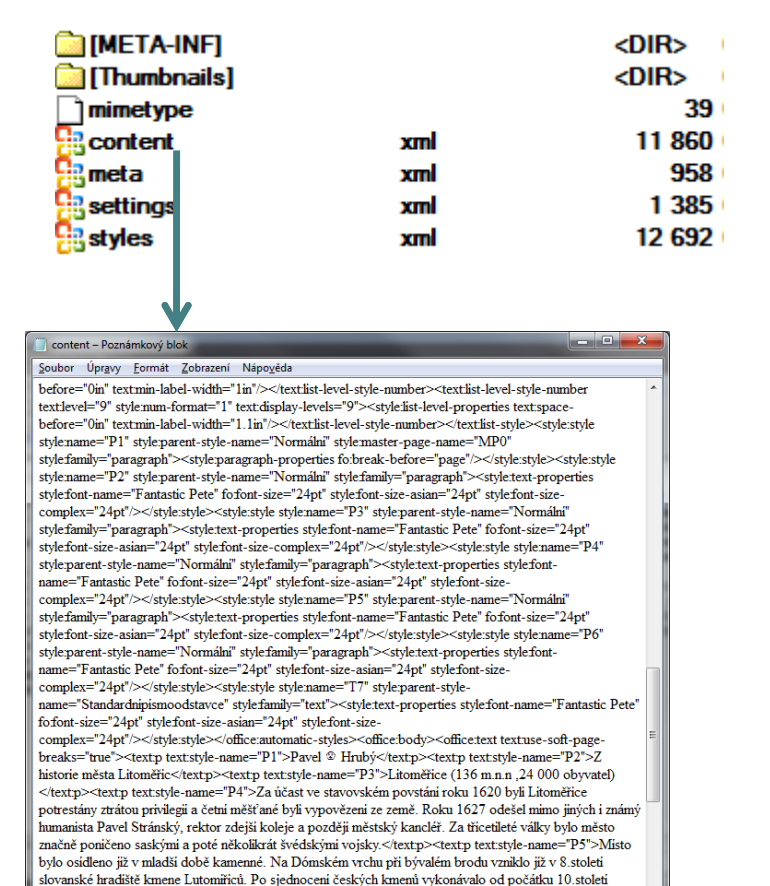

funkci centra přemyslovské hradní správy. Na východní části návrši založil roku 1057 český kniže Spytihněv II. kapitulu s basilikou sv. Štěpána, která se později stala biskupskou katedrálou. Jižně pod ni při Labi bylo

## Formát PDF

- Portable Document File
- Vnitřní formát firmy Adobe inc.

| 📋 LitoFont – Poznámkový blok                                                                                                    |                    | x |
|----------------------------------------------------------------------------------------------------|--------------------|---|
| <u>S</u> oubor Úpr <u>a</u> vy <u>F</u> ormát <u>Z</u> obrazení Nápo <u>v</u> ěda                                                                                                    |                    |   |
| %PDF-1.5                                                                                                    |                    | * |
| %րիրի                                                                                                    |                    |   |
| 1 0 obj                                                                                                    |                    |   |
| <>                                                                                                    |                    |   |
| endobj                                                                                                    |                    |   |
|                                                                                                    |                    |   |
| 1ype/Pages/Count 2/Kids[ 3 0 R 16 0 R] >                                                                                                    |                    |   |
| endobj                                                                                                    |                    |   |
| 5 U 00]<br>Time/Dage/Depart 2 0 P/Persymposity/(Object//Image/ 4 0 P > /Ferty///// 1 7 0 P/P2 0                                                                                                    | 0 0/02 14          | 0 |
| R>>/ProcSet[/DDF/Text/ImageB/ImageC/Image]]>>/MediaBoy[0.0.505.22.9.41.02]/Conten                                                                                                    | te 6.0             | 0 |
| R/Groun<>/Tabs/S>>                                                                                                    | 1.500              |   |
| endobi                                                                                                    |                    |   |
| 4 0 obj                                                                                                    |                    |   |
| < <td></td> <td></td>                                                                                                    |                    |   |
| <000000FFFFFF>] /BitsPerComponent 1/Interpolate false/SMask 5 0 R/Length 2>>                                                                                                    |                    |   |
| stream                                                                                                    |                    |   |
|                                                                                                    |                    |   |
| endstream                                                                                                    |                    |   |
| endobj                                                                                                    |                    |   |
|                                                                                                    |                    |   |
| <                                                                                                    | onent              |   |
| 1/Filter/FlateDecode/Length 600>>                                                                                                    |                    |   |
| sucan<br>vślŐżoll100-đc:ÔF"↑¶NaLŚ Šl\ú&datiS=ah '4%al€?ÁIM↑ĽÌŘ@ć?no\$#5dŤĹ÷ű`*L aÓÉ÷'-                                                                                                    |                    |   |
| űjzű `+Gña'ăĂcćŮKuŰŀăsví \lĔċŤŘ« fiz6+6+Ýfz]a'ŔĎżoÁ*`ĹłŤ+Ź-1"f®ŹŮ«Ďz                                                                                                    |                    |   |
| $\delta^{\pm}$ $\delta^{\pm}$ $\delta^{\pm}$ $\delta^{\pm}$ $\delta^{\pm}$ $\delta^{\pm}$ $\delta^{\pm}$ $\delta^{\pm}$ $\delta^{\pm}$ $\delta^{\pm}$ $\delta^{\pm}$ $\delta^{\pm}$ $\delta^{\pm}$ $\delta^{\pm}$ $\delta^{\pm}$ | 1 <mark>-</mark> 9 |   |
| © <sup>1</sup> ĔĽ× ‼do péĂK ¤qáť °C+ .a" Ż tdÓ {5t+dil±ă†› Ŷl9á• }Ű -OC."−‼∥š (Î!%<‡9áÂăęŠd5¤                                                                                                    | pÎl−ł              |   |
| €'pÜĂ9Ě"Ž↑«ŽáČ,&¾řѱ→aއ×ÔsŔ⊤dŔŶŊjŶ <b>√</b> Ĕ⊤ă>…Iy/┐カ≮Ŷ8Ăq"F\âÄŢŕJŢű€Wg#Ś                                                                                                    | -                  |   |
| ₩ +Wq <sup>L</sup> ĆÝÁ'‰ą³c,FUcś "mVcî'tđdr1bh±,e"m <sup>-</sup> çŁ-Ř5↑C <b>4</b> đ <sup>∞</sup> ÅĕHé <b>4v¶Ć</b> ↑y•Ăf <sup>L</sup> ś@Öb₽E Ăö9                                                                                  | )řĹ′Ź1A,4-         |   |
| Ċşű‰8 XŘ.ć żi`A,Şşę©°⊤Tuđ,ĹJ‡NázŚŤ¤z†ĄnNĂ,+!Qİ <b>Q</b> s»ÄNq]Ś \$Ž=ŘÇţ/5,                                                                                                    | S¦∢                |   |
|                                                                                                    |                    | - |

## Formát XPS

- Formát Microsoft corp.
- Otevřít lze pouze v MS Internet Explorer 8 a vyšší
- Soubor je komprimován metodou ZIP
- Vnitřní strukturu zjistíme přejmenováním souboru z přípony XPS na ZIP
- Kódování UTF-8

| <b>b</b> []     |       | <dir></dir> |
|-----------------|-------|-------------|
| 칠 [_rels]       |       | <dir></dir> |
| 📄 [docProps]    |       | <dir></dir> |
| Documents]      |       | <dir></dir> |
| [Resources]     |       | <dir></dir> |
| ] FixedDoc Seq  | fdseq | 320         |
| [Content_[ypes] | xml   | 876         |
|                 |       |             |

| Ister - [C:\Users\Pave\\AppData\Local\Temp\_tc\1.fpage]                                                                                                    |             |
|----------------------------------------------------------------------------------------------------|-------------|
| Soubor Editace Možnosti Nápovéda                                                                                                    | 39 <u>%</u> |
| 16;,9;,17;,17.5;,16;,17.5;,10;,18;,16;,18;,17;,18;,22.5;,9;,9.5;,16;,10;,16.5;,17                                                                                                    |             |
| .5;,9.5;,17.5;,10;,16;,17.5;,17;,17.5;,5.5;,9;,17;,17.5;,16;,9.5;,10;,18;,18;,17.                                                                                                    |             |
| <b>5;,16;,18;,17;,18;,22.5;,9;,10;,18.5;,17.5;,7;,17.5;,17;,17.5;'</b>                                                                                                    |             |
|                                                                                                    |             |
| <glyphs <="" bidilevel="0" fill="#FF000000" td=""><td></td></glyphs>                                                                                                    |             |
| FontUri="/Resources/1FC93597-0BD3-3AC4-F23B-D71888014827.odttf"                                                                                                    |             |
| FontRenderingEmSize="24" StyleSimulations="None" OriginX="437.11"                                                                                                    |             |
| OriginY="270.41" UnicodeString=" " Indices="">                                                                                                    |             |
|                                                                                                    |             |
| <glyphs <="" bidilevel="0" fill="#FF0000000" td=""><td></td></glyphs>                                                                                                    |             |
| FontUr1="/Resources/1FC9359/-08D3-38C4-F238-D/1888014827.odtt+"                                                                                                    |             |
| FontRenderingEmblze="24" StyleSimulations="None" Uriginx="70.824"                                                                                                    |             |
| Uriginy="311.33"<br>Unicedoficiane"/Wisks hulo esidione iiš u miedži debž komenci. Na Direkim uvehu                                                                                                    |             |
| anicouestring- misto byto usidieno jiz o miausi uobe kamenne. Na bomskem orchu                                                                                                    | -           |
| Todicac-" 122 C. 0. 10. 0 C. 17 C. 10. 10. 4. 17 C. 10. 17 C. 10. 0. 16. 6.                                                                                                    |             |
| 11011055 - ,100.7,7,7,10,77.7,17.7,10,14,10,10,17.7,10,17.7,10,17.7,10,17.7,10,10,17.7,10,10,10,10,10,17.7,10,10,10,10,10,10,10,10,10,10,10,10,10,                                                         |             |
| $5 \cdot 10 \cdot 17 \cdot 53 \cdot 103 \cdot 17 \cdot 16 \cdot 27 \cdot 51 \cdot 17 \cdot 16 \cdot 16 \cdot 16 \cdot 17 \cdot 51 \cdot 10 \cdot 10 \cdot 10 \cdot 10 \cdot 10 \cdot 10 \cdot 17 \cdot 16$ |             |
| 25, 18, 17, 17, 17, 17, 10, 10, 12, 18, 5, 17, 5, 17, 5, 17, 16, 16, 16, 16, 17, 5, 0, 18, 1, 10, 10, 10, 10, 10, 10, 10, 10, 10,                                                                          |             |
| 4: 18: 18: 5: 16: 6: 17: 5: 22: 5: 18: 14: 17: 5: 17: 5: 16: 16: 18: 18: 5: 21: 16: 0:                                                                                                    |             |
| 17:6:.17.5:">                                                                                                    |             |
| (/flunhs)                                                                                                    |             |
| <gluphs <="" bidilevel="0" fill="#FF000000" td=""><td></td></gluphs>                                                                                                    |             |
| FontUri="/Resources/1FC93597-0BD3-3AC4-F23B-D71888014827.odttf"                                                                                                    |             |
| FontRenderingEmSize="24" StyleSimulations="None" OriginX="454.54"                                                                                                    |             |
| OriginY="311.33" UnicodeString="již v 8.století "                                                                                                    |             |
| Indices=",7;,9;,21;,10;,18,5;,9.5;,14.5;,11;,18;,9.5;,17.5;,6;,17.5;,9.5;,9.5;,9;">                                                                                                    |             |
|                                                                                                    |             |
| <glyphs <="" bidilevel="0" fill="#FF000000" td=""><td></td></glyphs>                                                                                                    |             |
| FontUri="/Resources/1FC93597-0BD3-3AC4-F23B-D71888014827.odttf"                                                                                                    |             |
| FontRenderingEmSize="24" StyleSimulations="None" OriginX="70.824"                                                                                                    |             |
| 0riginY="346.37"                                                                                                    |             |
| UnicodeString="slovanské hradiště kmene Lutomiřiců. Po sjednoceni českých kmenů                                                                                                    |             |
| vykonávalo od počátku 10.století funkci centra "                                                                                                    |             |
| Indices=",18;,6;,17.5;,18.5;,16;,16;,18;,17;,17.5;,18;,15.5;,17.5;,16;,16;,9;,1                                                                                                    |             |
| 8;,9.5;,17.5;,9.5;,17;,22.5;,17.5;,10;,17.5;,10;,75;,10;,9.5;,17.5;,22.5;,9;,17.5                                                                                                    |             |
| (,,,,,,,,,,,,,,,,,,,,,,,,,,,,,,,,,,,,                                                                                                    |             |
| (1, 1, 1, 1, 1, 2, 3, 1, 1, 1, 1, 1, 1, 2, 3, 1, 1, 1, 2, 3, 1, 1, 1, 1, 1, 1, 1, 1, 1, 1, 1, 1, 1,                                                                                                    |             |
| 1, 17, 25, 105, 105, 10, 25, 105, 05, 17, 25, 105, 17, 25, 105, 105, 105, 17, 25, 17, 17, 105, 9, 25, 17, 17, 105, 105, 105, 105, 105, 105, 105, 105                                                       |             |
| 10,,10,,7,,12,,7,,11,,10,,7,2,,17,2,,2,,17,2,,7,2,7,7,10,,11,,10,,10,,17,,17,,9;<br>18- 17- 17- 17- 14- 0 - 17- 14                                                                                         |             |
| (/////////////////////////////////////                                                                                                    |             |
| (Cluphs Ridileuel="0" Fill="#FF000000"                                                                                                    |             |
|                                                                                                    | -           |
|                                                                                                    | ▶ _         |

#### Konverze formátů v programu MS WORD 2007

 Formát PDF je podporován až po instalaci volného rozšíření firmy Microsoft

| Název <u>s</u> ouboru:   | LitoFont                                                                     |
|--------------------------|------------------------------------------------------------------------------|
| Uloži <u>t</u> jako typ: | OpenDocument Text                                                            |
| Autoři:                  | Dokument Word<br>Dokument Word s podporou maker                              |
|                          | Dokument Word 97-2003<br>Šablona Word<br>Šablona Word s podporou maker       |
| ikrýt složky             | Šablona Word 97-2003<br>Formát PDF<br>Dokument ve formátu XBS                |
|                          | Webová stránka – jeden soubor                                                |
| ou maker                 | Webová stránka<br>Webová stránka, zjednodušený formát<br>Formát RTF          |
| maker                    | Prostý text<br>Dokument XML aplikace Word<br>Dokument XML aplikace Word 2003 |
| 5                        | OpenDocument Text                                                            |
| ude e a                  | Works 6.0 - 9.0                                                              |

#### Konverze formátů v programu OpenOffice.org Writer

| Ilmí ukládat i vo formátu MS | Název souboru:   | Sopky 🗸                                                                                                |
|------------------------------|------------------|----------------------------------------------------------------------------------------------------|
|                              | Uložit jako typ: | Textový dokument ODF (.odt)                                                                            |
| WORD 97 - 2003 📉 📉           |                  | Textový dokument ODF (.odt)                                                                            |
|                              |                  | Sablona textového dokumentu ODF (.ott)                                                                 |
|                              |                  | l extový dokument OpenOffice.org 1.0 (.sxw)<br>Čehlene textoví ho dokumentu OpenOffice.org 1.0 (.stv.) |
|                              | 7                | Microsoft Word 97/2000 (XP ( doc)                                                                      |
|                              |                  | Microsoft Word 95/2000/XF (doc)                                                                        |
|                              |                  | Microsoft Word 6.0 (.doc)                                                                              |
|                              |                  | Rich Text Format (.rtf)                                                                                |
|                              | krýt složky      | StarWriter 5.0 (.sdw)                                                                                  |
|                              | kiye siozky      | Sablona StarWriter 5.0 (.vor)                                                                          |
|                              |                  | StarWriter 4.0 (.sdw)<br>Čablana StariVicitar 4.0 (.vor)                                               |
|                              |                  | Sabiona Starwriter 4.0 (.vor)                                                                          |
|                              |                  | Šablona StarWriter 3.0 (.vor)                                                                          |
|                              |                  | Text (.txt)                                                                                            |
|                              |                  | Kódovaný text (.txt)                                                                                   |
|                              |                  | HTML dokument (OpenOffice.org Writer) (.html)                                                          |
|                              |                  | AportisDoc (Palm) (.pdb)                                                                               |
|                              |                  | DocBook (.xml)                                                                                         |
|                              |                  | Inicrosoft word 2005 AINE (.xmi)                                                                       |
|                              |                  | Unified Office Format text (.uot)                                                                      |

# Formáty Open XML

- Řešení firmy Microsoft pro MS
   Office řady 2007 2010 –
- Komprimace metodou ZIP

WORD

| TYP SOUBORU XML           | PŘÍPONA |
|---------------------------|---------|
| Dokument                  | DOCX    |
| Dokument s podporou maker | DOCM    |
| Šablona                   | DOTX    |
| Šablona s podporou maker  | DOTM    |

#### APLIKACE EXCEL

| TYP SOUBORU XML            | PŘÍPONA |
|----------------------------|---------|
| Sešit                      | XLSX    |
| Sešit s podporou maker     | XLSM    |
| Šablona                    | XLTX    |
| Šablona s podporou maker   | XLTM    |
| Binární sešit jiný než XML | XLSB    |
| Doplněk s podporou maker   | XLAM    |

#### APLIKACE POWERPOINT

| TYP SOUBORU XML             | PŘÍPONA |
|-----------------------------|---------|
| Prezentace                  | PPTX    |
| Prezentace s podporou maker | PPTM    |
| Šablona                     | POTX    |
| Šablona s podporou maker    | POTM    |
| Doplněk s podporou maker    | PPAM    |
| Zobrazit                    | PPSX    |
| Přehlídka s podporou maker  | PPSM    |
| Snímek                      | SLDX    |
| Snímek s podporou maker     | SLDM    |
| Motiv systému Office        | тнмх    |

### Microsoft Office Word 2007

- Nový panel nástrojů Ribbon (stuha, lišta,...)
- Kompletní ovládání
- Modul3 Core M3 ECDL
- Modul3 Advanced AM3 ECDL

|             | 🔚 भ - ७ 🖨 ) 🕫                                                                                    |                                                                                           |                                                                                                    | Labe                                                                                                    | - Micro                                                   | soft Word                                                                                    |                                                                                          |                                                                                |                                                                |                    |                     |                                                   | _ 0                                             | x  |
|-------------|--------------------------------------------------------------------------------------------------|-------------------------------------------------------------------------------------------|----------------------------------------------------------------------------------------------------|----------------------------------------------------------------------------------------------------|-----------------------------------------------------------|----------------------------------------------------------------------------------------------|------------------------------------------------------------------------------------------|--------------------------------------------------------------------------------|----------------------------------------------------------------|--------------------|---------------------|---------------------------------------------------|-------------------------------------------------|----|
| 9           | Domů Vložení                                                                                     | Rozložení stránky O                                                                       | Odkazy Koresponde                                                                                            | ence Revize Zobrazení                                                                                                    | Vývo                                                      | jář                                                                                          |                                                                                          |                                                                                |                                                                |                    |                     |                                                   |                                                 | ۲  |
| Vložit<br>V | <ul> <li>➢ Vyjmout</li> <li>➡ Kopírovat</li> <li>✓ Kopírovat formát</li> <li>Schránka</li> </ul> | Calibri (Základní text) × 1<br><b>B</b> <i>I</i> <u>U</u> × abe × <sub>2</sub> ×<br>Písmo | 11 • A A • A                                                                                                 | i = · i = · i = · i = i<br>■ = = = (t= · 2 · 2 · 1<br>Odstavec                                                                                                    | ¶<br>                                                     | AaBbCcDc<br>1 Normální                                                                       | AaBbCcDc<br>¶ Bez mezer                                                                  | AaBbC<br>Nadpis 1                                                              | AaBbCc<br>Nadpis 2                                             | Aab<br>Název       | AaBbCc.<br>Podtitul | <ul> <li>▲</li> <li>Změnit<br/>styly *</li> </ul> | Anajít →<br>abac Nahradit<br>Cybrat →<br>Úpravy |    |
| ]           |                                                                                                  | 1 + 2 + 1 + 1 +                                                                           |                                                                                                    | 1 • 3 • 1 • 4 • 1 • 5 • 1 • 6 • 1 • 7                                                                                                    | • 1 • 8                                                   | • • • 9 • • • 1(                                                                             | 11 12                                                                                    | 2 • 1 • 13 • 1 • :                                                             | 14 · 1 · 15 · 1 ·                                              | ∆* + <b>17</b> * + | · 18 ·              |                                                   |                                                 | C. |
|             |                                                                                                  |                                                                                           | Labe<br>Zdroj: Wiki<br>Labe (něme<br>severu Čecl<br>název není<br>Je 1154 km<br>Na svém so<br>za její přítol | Pedia<br>ecky Elbe) je jednou z největší<br>h, protéká Německem a ústí d<br>ženského rodu (v němčině vša<br>i dlouhá (v Česku 358,3 km). P<br>toku s Vltavou má nižší průtok<br>k. Celková délka toku Černého | chřek<br>o Seve<br>ik je že<br>ovodí<br>a je o<br>o potok | a vodních ce:<br>rního moře.<br>nského rodu<br>má rozlohu 1<br>d svého prar<br>a. Teplé Vlta | st Evropy. Pra<br>Je to jediná č<br>J).<br>44 055 km2<br>nene kratší, a<br>vv. Vltavva l | amení v Krku<br>Seská řeka, je<br>(v Česku 51<br>ale přesto se<br>Labe od sout | onoších na<br>ejíž český<br>394 km2).<br>e nepovažuj<br>toku s | e                  |                     |                                                   |                                                 |    |

## **OpenOffice.org Writer**

- Balík kancelářských aplikací OpenOffice.org je vaše elektronická kancelář.
- Dokáže nahradit většinu produktů Microsoft Office, je česky a obsahuje podrobnou nápovědu.

#### Writer

- Writer plní v balíku OpenOffice.org úlohu textového procesoru (odpovídá programu Word z MS Office).
- Můžete ho použít pro vytvoření jednoduchého dopisu až po snadné psaní knih s grafikou, obrázky, sloupci apod.

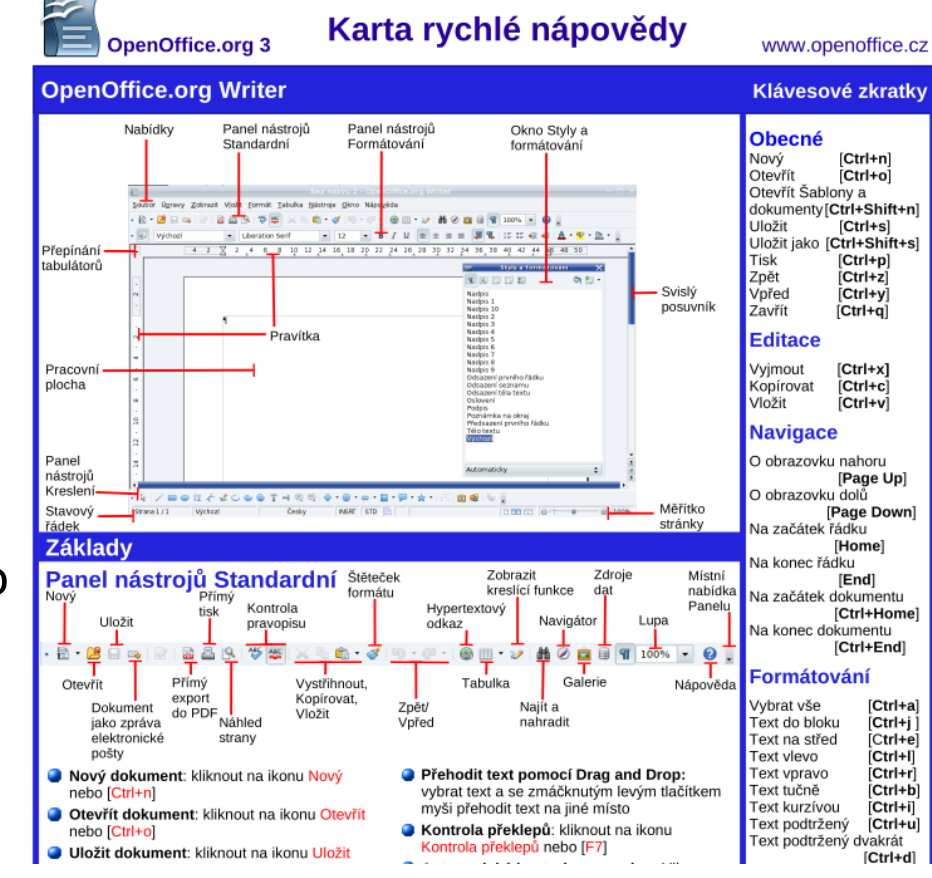

### AbiWord

- AbiWord je svobodný textový procesor podporující široké množství operačních systémů od Windows přes Unixové os až po BeOS a AmigaOS.
- AbiWord je rychlý editor s podporou mnoha formátů včetně Microsoft .doc, dokumentů OpenOffice, RTF a dalších.
- Abiword je součástí GNOME Office a je šířený v souladu s licencí GNU General Public License.

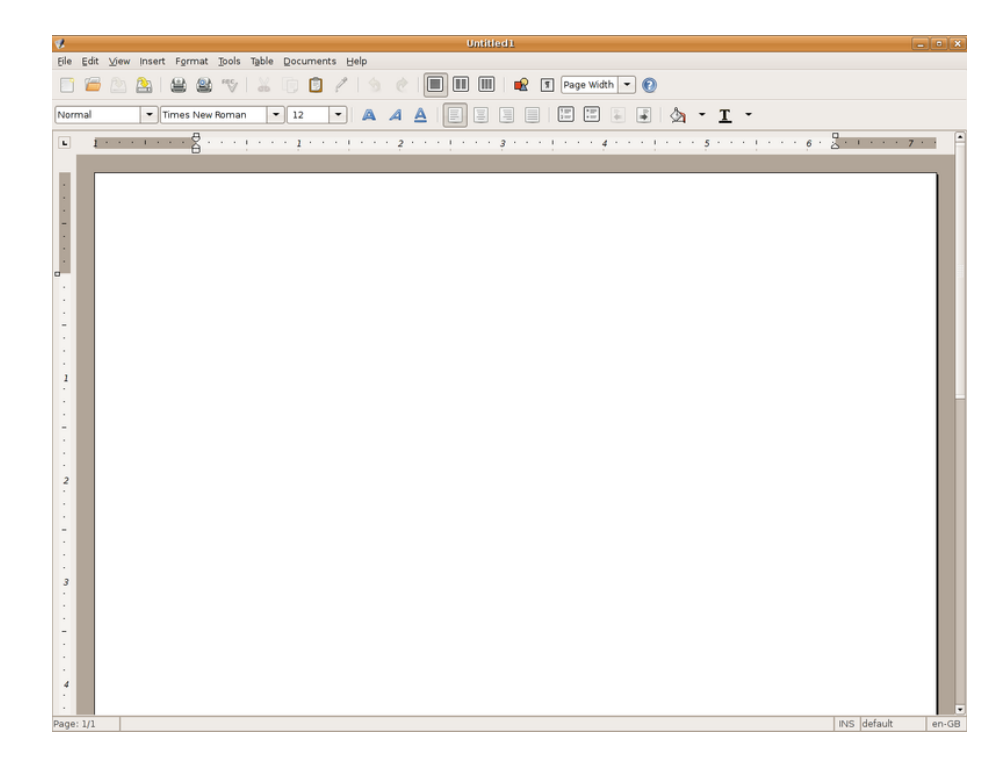

### Kword pro Linux

 KWrite je open source textový procesor z kancelářského balíku Koffice.

| 5                                                                   | /opt/kde/koffice/kword/demos/bidi.kwd - KWord                                                                                                    |   |
|---------------------------------------------------------------------|----------------------------------------------------------------------------------------------------|---|
| <u>F</u> ile <u>E</u> dit <u>V</u> iew <u>I</u> nsert F <u>o</u> rm | it Fra <u>m</u> es Ta <u>b</u> le <u>T</u> ools <u>S</u> ettings <u>H</u> elp                                                                                                    |   |
| 📑 📄 🔚 📥 🎒 Stand                                                     | ard 🔷 副書 🗐 🖶 🤤 🖙 😨 🔌 🔧 🔥 🖺 🎦 🍄 🕵 100%                                                                                                    | - |
| Andale Mono                                                         |                                                                                                    |   |
|                                                                     | L 50   60   70   80   90   100   110   120   130   140   150   160   170   180   190   20                                                                                                    | 1 |
|                                                                     | *<br>を遺世界<br>95 12日在・国 Mainz 市・行的第十届・一・国・研・会・在・始注册。本次会・将・集各方面的・家。・及<br>14 ・一・、国・化和本地化 、・一・在操作系・和・用・中中的・・、字型 、文本格式以及多文・・算<br>15 micode !<br>16 den tiende internationale Unicode-konference, der holdes den 10-12 marts 1997 i<br>16 ferencen samler eksperter fra hele verden inden for det globale Internet og<br>11 sering og lokalisering, implementering af Unicode i styresystemer og programmer,<br>avout og flersproget databehandling.<br>16 divac на Десятую Международную Конференцию по Unicode, которая состоится 10-12<br>16 инсе в Германии. Конференция соберет широкий круг экспертов по вопросам                                                                                                    |   |
|                                                                     | ין אינער און די אינערעא און אינער אינעער אינעער אינער אינעראיערע אינעראאיגערערערערערערערערערערערערערערעערעערעערעע |   |
|                                                                     | אַלועלטלעכן אי סביבהדיקן פּראָגראָמוואַרג, אַרײַנשטעלן אוניקאָד אין אָפּעריר-סיסטעמען און אָנון אָ<br>טעקסט-אויסשטעל, און מערשפּראָכיקע קאָמפּיוטערײַ.<br>אָז די װעלט װיל רעדן, רעדט זי אוניקאָד<br>אָז די װעלט װיל רעדן, רעדט זי אוניקאָד                                                                                                    |   |

## IT1A3-8 Cvičení 1

- Stáhněte si a na svůj USB disk nainstalujte programový balík OpenOffice.org Portable (84.75MB) (ovládání je anglicky – na osobní počítač si můžete nainstalovat úplnou českou verzi)
- Stáhněte si a otevřete soubor SOPKY.ODT v OO Writer
- Napište na začátek souboru své jméno, příjmení a dnešní datum.
- Soubor uložte ve formátu MS WORD 97 pod názvem Sopky.doc

- Ukončete Writer
- Spustte MS WORD
- Otevřete soubor Sopky.doc
- Uložte tento soubor jako Sopky.docx
- Uložte tento soubor také v následujících formátech (jméno souboru ponechte Sopky)
  - PDF
  - XPS
  - webová stránka jeden soubor (přípona MHT)
- Soubor Sopky.PDF odevdejte

#### IT1A3-9 Cvičení 2

- Stáhněte si a na svůj USB disk nainstalujte program AbiWord Portable (6,15MB) (ovládání je česky)
- Stáhněte si a otevřete soubor SOPKY.ABW v AbiWord
- Na první řádek napište své jméno, příjmení a dnešní datum.
- Pod nadpis vložte obrázek Sopka01.JPG (stáhněte si ho z přílohy), nastavte obtékaní textu tak okolo obrázku tak, aby text obtékal obrázek vlevo.

- Titulek Mohou se probudit sopky v Čechách? obarvěte na červeno
- Soubor uložte ve formátu RTF pod jménem Sopky.RTF
- Soubor Sopky.RTF odevzdejte